| DATA | Revision | 0.44       |  |
|------|----------|------------|--|
| DATA | <br>Date | 17/02/2025 |  |
|      |          |            |  |

# **Data overview**

The **Data** page allows you to offload all logged data from the device.

#### Set up data offload paths

Before logged data is offloaded, you need to set up the offload paths on the Settings page.

### Set the offload path

On the **Settings** page, the data offload 'Root Path' is the file storage location on your device, or on an external device. Select the three dots (...) icon to browse and select the storage folder. Or you can copy and paste the file path from Windows File Explorer into the 'Root Path'.

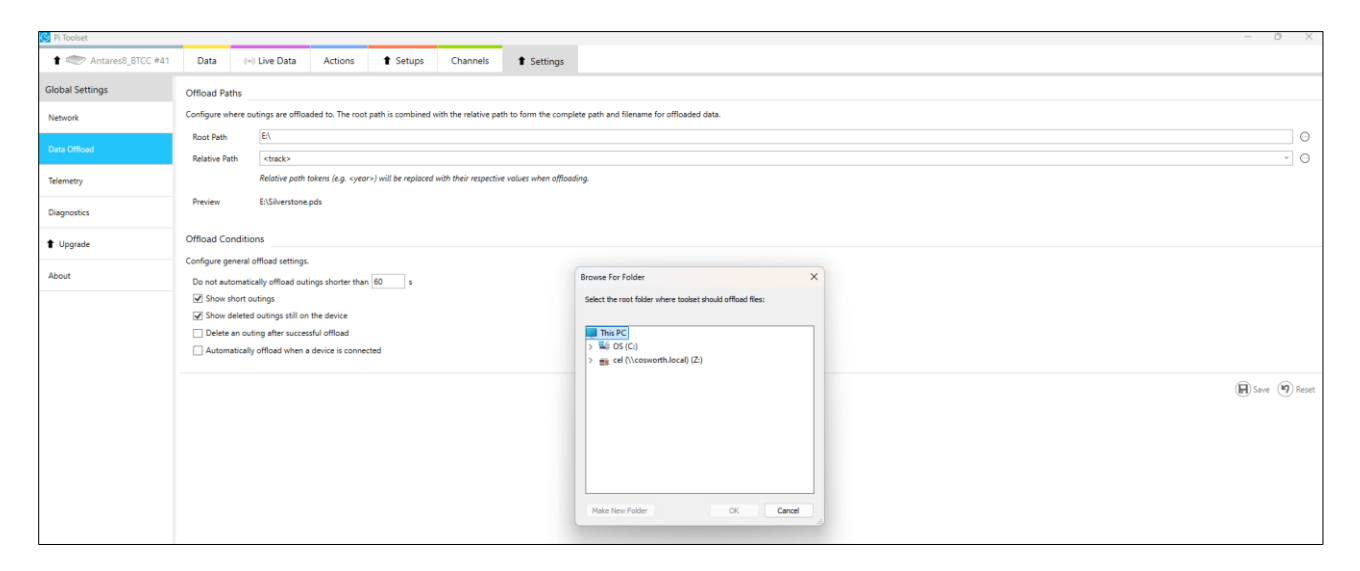

## Set the relative path

The relative path is the naming convention used for the offloaded data. This identifies data by offloading files in a specific format or name.

| 🥝 Relative Offload                                                       | d Location                                                                                                    |                                                          | -                                 |                       | ×       |
|--------------------------------------------------------------------------|----------------------------------------------------------------------------------------------------|----------------------------------------------------------|-----------------------------------|-----------------------|---------|
| The root path is con<br>an outing.                                       | bined with the <i>relative</i> path to form the co                                                                                        | omplete path and                                         | filename of t                     | he PDS f              | ile for |
| The relative path/file<br>respective values du<br>'Insert' or by pressir | ename can include tokens as well as plain t<br>iring offload. You can enter tokens by typin<br>ig the spacebar when the token is selected | ext. The tokens ar<br>g them directly ir<br>in the list. | re replaced by<br>ito the path, l | y their<br>by clickir | g       |
| Property Token                                                           | Description                                                                                                    |                                                          |                                   |                       | ^       |
| fast lap                                                                 | Number of fastest lap                                                                                                    | Insert                                                   |                                   |                       |         |
| first lap                                                                | Number of first lap                                                                                                    | Insert                                                   |                                   |                       |         |
| car                                                                      | Car name                                                                                                    | Insert                                                   |                                   |                       |         |
| last lap                                                                 | Number of last lap                                                                                                    | Insert                                                   |                                   |                       |         |
| track                                                                    | Track name                                                                                                    | Insert                                                   |                                   |                       |         |
| driver                                                                   | Driver name                                                                                                    | Insert                                                   |                                   |                       |         |
| category                                                                 | Category                                                                                                    | Insert                                                   |                                   |                       |         |
| year                                                                     | The year the outing was created                                                                                                    | Insert                                                   |                                   |                       |         |
| month                                                                    | The month the outing was created                                                                                                    | Insert                                                   |                                   |                       |         |
| day                                                                      | The day the outing was created                                                                                                    | Insert                                                   |                                   |                       |         |
| hour                                                                     | The hour the outing was created                                                                                                    | Insert                                                   |                                   |                       |         |
| minute                                                                   | The minute the outing was created                                                                                                    | Insert                                                   |                                   |                       |         |
| second                                                                   | The second the outing was created                                                                                                    | Insert                                                   |                                   |                       |         |
| outing                                                                   | Outing number                                                                                                    | Insert                                                   |                                   |                       |         |
| session                                                                  | Session number                                                                                                    | Insert                                                   |                                   |                       | ~       |
| Relative Offload Pat                                                     | h <track/> - <car>-<session>-<day>-<mc< td=""><td>onth&gt;-<year></year></td><td></td><td></td><td></td></mc<></day></session></car>      | onth>- <year></year>                                     |                                   |                       |         |
| Preview                                                                  | C:\Downloads\Silverstone-CarA-002-11                                                                                                    | -10-24.pds                                               |                                   |                       |         |
|                                                                          |                                                                                                    |                                                          |                                   |                       | Cancel  |

Click the three dots next to 'Relative Path' to set the naming convention to include track name, driver name, car number, session number, day, month, year, and so on.

For example, the track name and session name/number are sourced from the settings on the **Data** page or the outing properties after you select an outing when connected to the device.

| Badenia 2 #108 Properties       |  |  |  |  |
|---------------------------------|--|--|--|--|
| Last seen 19 January 2024 13:38 |  |  |  |  |
| Car Name Ligier LMP2            |  |  |  |  |
| Driver Name Bob Jones           |  |  |  |  |

| 1 Antares8_BTCC #41          | Data           | ((*)) Live Data | Actions  | 1 Setups | Channels            | Settings                                                                                                 |                                                                                      |             |            |   |
|------------------------------|----------------|-----------------|----------|----------|---------------------|----------------------------------------------------------------------------------------------------|--------------------------------------------------------------------------------------|-------------|------------|---|
| 🕐 Refresh 🔃 Offload All 🙀 Ca | ancel Offloads | Delete All      | Settings |          |                     |                                                                                                    |                                                                                      |             |            |   |
|                              |                |                 |          |          |                     |                                                                                                    |                                                                                      |             |            |   |
|                              |                |                 |          |          |                     |                                                                                                    |                                                                                      |             |            |   |
|                              |                |                 |          |          |                     |                                                                                                    |                                                                                      |             |            |   |
|                              |                |                 |          |          |                     |                                                                                                    |                                                                                      |             |            |   |
|                              |                |                 |          |          |                     |                                                                                                    |                                                                                      |             |            |   |
|                              |                |                 |          |          |                     |                                                                                                    |                                                                                      |             |            |   |
|                              |                |                 |          |          |                     |                                                                                                    |                                                                                      |             |            |   |
|                              |                |                 |          |          |                     | (                                                                                                    |                                                                                      |             |            |   |
|                              |                |                 |          |          |                     | 🥝 Offload Settin                                                                                         | ngs                                                                                  | _           |            | ~ |
|                              |                |                 |          |          |                     |                                                                                                    |                                                                                      |             |            | ^ |
|                              |                |                 |          |          |                     | General Settin                                                                                           | gs                                                                                   |             |            | ^ |
|                              |                |                 |          |          |                     | General Settin<br>Configure the de                                                                       | gssault location and session number to apply to                                      | o outings c | n offload  |   |
|                              |                |                 |          |          |                     | General Settin<br>Configure the de<br>Track Name                                                         | gs<br>sfault location and session number to apply to<br>Donington Park               | o outings o | n offload  | ~ |
|                              |                |                 |          |          |                     | General Settin<br>Configure the de<br>Track Name<br>Session Number                                       | gs<br>efault location and session number to apply to<br>Donington Park<br>[FP1       | o outings c | n offload  | ~ |
|                              |                |                 |          | No       | o device connected. | General Settin<br>Configure the de<br>Track Name<br>Session Number<br>Device Setting                     | gs<br>efault location and session number to apply to<br>Donington Park<br>FP1        | o outings c | on offload | × |
|                              |                |                 |          | No       | o device connected. | General Settin<br>Configure the de<br>Track Name<br>Session Number<br>Device Setting<br>To configure dev | gs                                                                                   | o outings c | in offload | × |
|                              |                |                 |          | No       | ) device connected. | General Settin<br>Configure the de<br>Track Name<br>Session Number<br>Device Setting<br>To configure dev | gs<br>=fault location and session number to apply to<br>Donington Park<br>- [FP1<br> | o outings o | n offload  | ~ |

The car and driver name are sourced from the device properties on the **Devices** page. Other parameters such as lap number, date, and time are sourced from the logged data.

Note: Make sure that you save data offload settings using the Save option before you offload data.

### Set offload conditions

Offload conditions can be checked to automatically, hide, download, and delete outings.

For example, you can configure Toolset to automatically offload data when the device is connected, and to delete the outing after a successful download.

| Offload Conditions                                     |
|--------------------------------------------------------|
| Configure general offload settings.                    |
| Do not automatically offload outings shorter than 60 s |
| Show short outings                                     |
| ✓ Show deleted outings still on the device             |
| Delete an outing after successful offload              |
| Automatically offload when a device is connected       |
|                                                        |

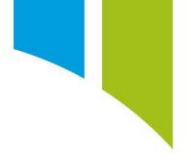

### Offload logged data

Logged data (also known as outings) is displayed on the **Data** page. Outings from each device are shown under the name of the device. If outings are not displayed, click **Refresh** (1). To offload individual outings, click **Offload** (2) on each outing file. You can also offload all outings via the **Offload All** option (3).

**Note**: If no outings are displayed when you log short outings, check that the **Show Short Outings** option is selected (4). You can configure the duration of a short outing on the **Settings** page.

| 🕇 🔘 ICD #1606                                                   | Data                              | (••) Live Data                           | Actions  | 1 Setups | Channels       | Settings             |  |  |
|-----------------------------------------------------------------|-----------------------------------|------------------------------------------|----------|----------|----------------|----------------------|--|--|
| Refresh 🕖 Offload All 🎲 Cancel Offloads 🗑 Delete All 📻 Settings |                                   |                                          |          |          |                |                      |  |  |
| 1 CD #1606<br>1 Otherresh 3<br>Dffloa                           | ICD #1606<br>3<br>Cancel Offloads |                                          |          |          |                |                      |  |  |
| #14 0:00:14 (sh<br>22/10/2024 09<br>Available                   | nort)<br>:23:14                   | 2 #13 0:02:07<br>22/10/2024<br>Available | 09:21:02 |          |                |                      |  |  |
|                                                                 |                                   |                                          |          |          |                |                      |  |  |
|                                                                 |                                   |                                          |          | 4 Show S | hort Outings 🔽 | Show Deleted Outings |  |  |

Click on an outing file (1) to display its properties on the right-hand side of the window. These include outing number, date and time, track name, driver name, car name, and comments, all of which you can edit (2). These details are stored in the outing file for reference.

| Cancel Control Control | cel Offioads 🗑 Delete All 🔃 Settings<br>3<br>Cancel Offioads 🗑 Delete All |               | <b># 13</b><br>2 22/10/2024 09:21:02<br>0:02:07                |
|----------------------------------------------------------------------------------------------------|---------------------------------------------------------------------------|---------------|----------------------------------------------------------------|
|                                                                                                    |                                                                           | Track Name    | Portimao *                                                     |
| #14 0:00:14 (short)                                                                                                    | #13 0:02:07                                                               | Driver Name   | Bob Jones Y                                                    |
| 22/10/2024 09:23:14                                                                                                    | 22/10/2024 09:21:02                                                       | Car Name      | 32                                                             |
| Available                                                                                                    | Available 1                                                               | Short Comment | FP1                                                            |
|                                                                                                    |                                                                           | Long Comment  | Laps 1-6 Baseline Setup<br>Laps 7-12 -3 Clicks on rear dampers |

To offload multiple pieces of data with the same properties, select **Settings** (3), and then configure the relevant properties. These properties are applied to all selected offloads.

Click **Offload** to start the download from the device to a specified location. You can select multiple outings to queue for delivery. The progress and status of the download is displayed.

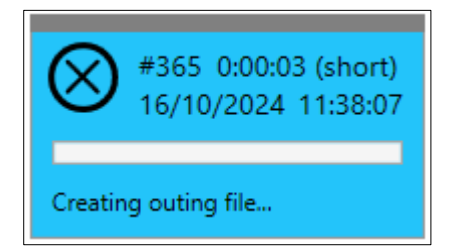

When successfully downloaded, the outing is marked as 'Offloaded' and highlighted in green.

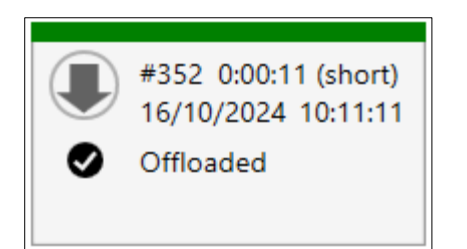

If an outing offload fails, the outing is marked as 'Offload Failed' and highlighted in red. Hover over the outing to display the cause of the failure.

|   | #14 0:00:14 (short)<br>22/ The specified drive can | #13 0:02:07 | offload root path has been defined correctly in the settings tab. |
|---|----------------------------------------------------|-------------|-------------------------------------------------------------------|
| 8 | Offload Failed                                     | Available   |                                                                   |

If errors continue, close Toolset, and then navigate to: C:\Pi Research\Toolset\[Toolset Version]\Logs\Pi Toolset\Log. Open the log file and check for specific device errors. If you cannot identify the errors, then please send a message to: <u>electronics.support@cosworth.com</u>.

From the **Outing Properties** window, you can open the outing directly in Toolbox if the application is open.

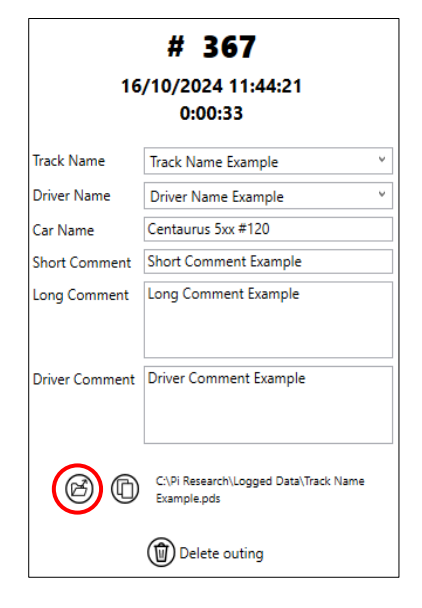